## Audio Conference Quick Reference Guide

- Touch the screen to awaken the system if the screen is blank.
- > The Initial page lists a few quick task modes to minimize setup time.
- Select Audio Conference
  - Touch the screen avoiding the icons to go to the main

menu)

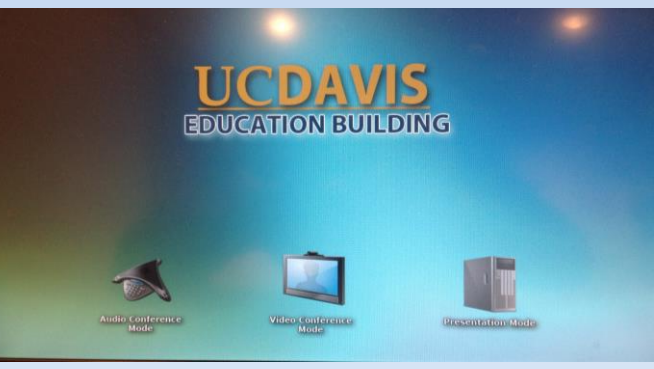

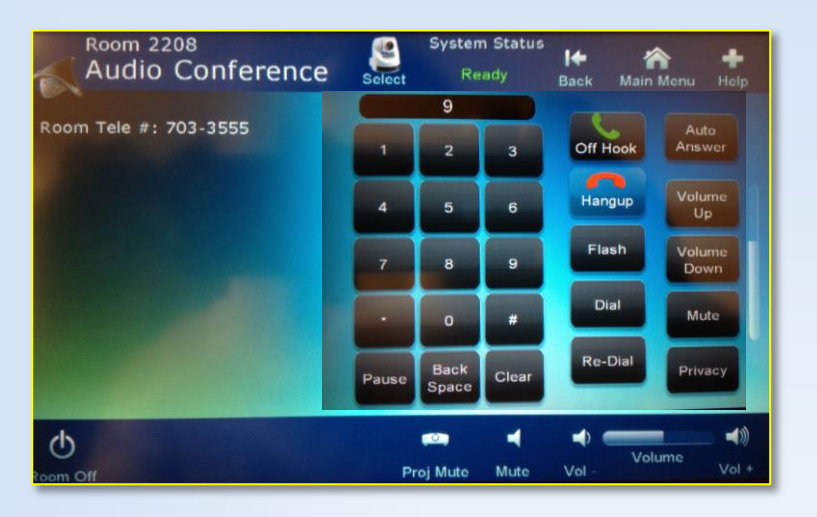

- To make an audio call you must dial 9 first, enter the desired telephone number and press the dial button.
- Remember to hang up the call after completion.
- The room's telephone number is listed on the screen if you need to accept an incoming call.
- The Volume and controls within the Audio Conference menu control the call volume.
- The Mute button within the Audio Conference menu silences the room microphone for privacy during a call.
- The privacy button disables the room's microphones so the caller cannot hear the conversation within the room
- If you are expecting an incoming call press the auto answer button and the call will be connected when it comes in automatically.

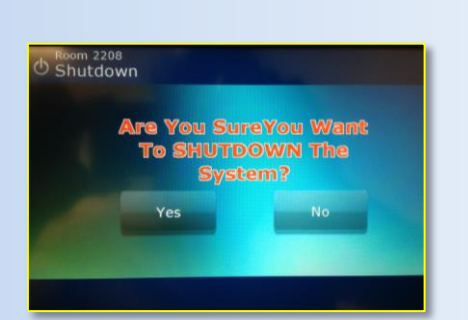

Be sure to completely shut down the system after use.

11/1/2013

## UC DAVIS Education Building

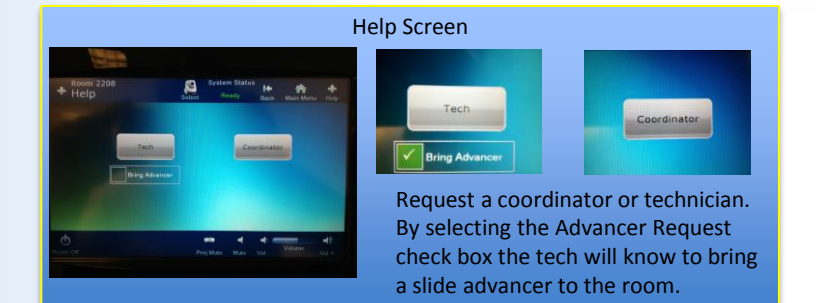